# ACTIVE WORLD IS NOW LIVE!

THE APP THAT PLACES YOUR MEMBERSHIP INTO THE PALM OF YOUR HAND!

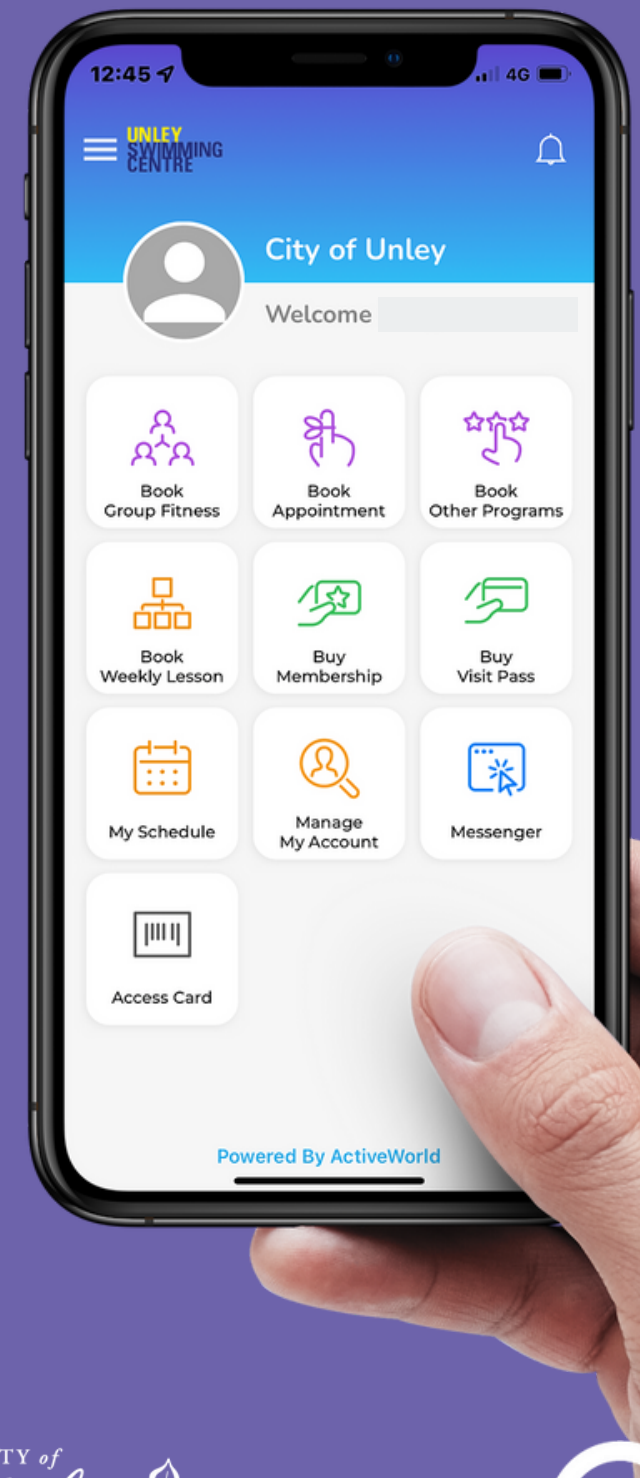

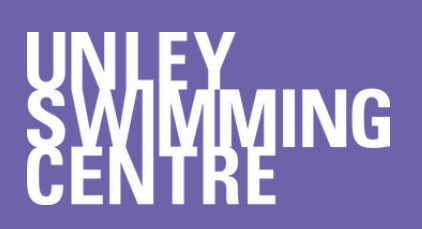

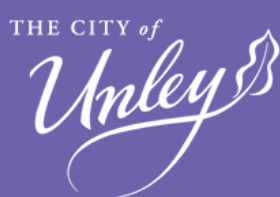

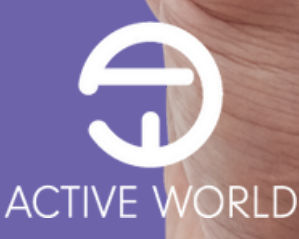

### HOW TO SIGN UP TO ACTIVE WORLD

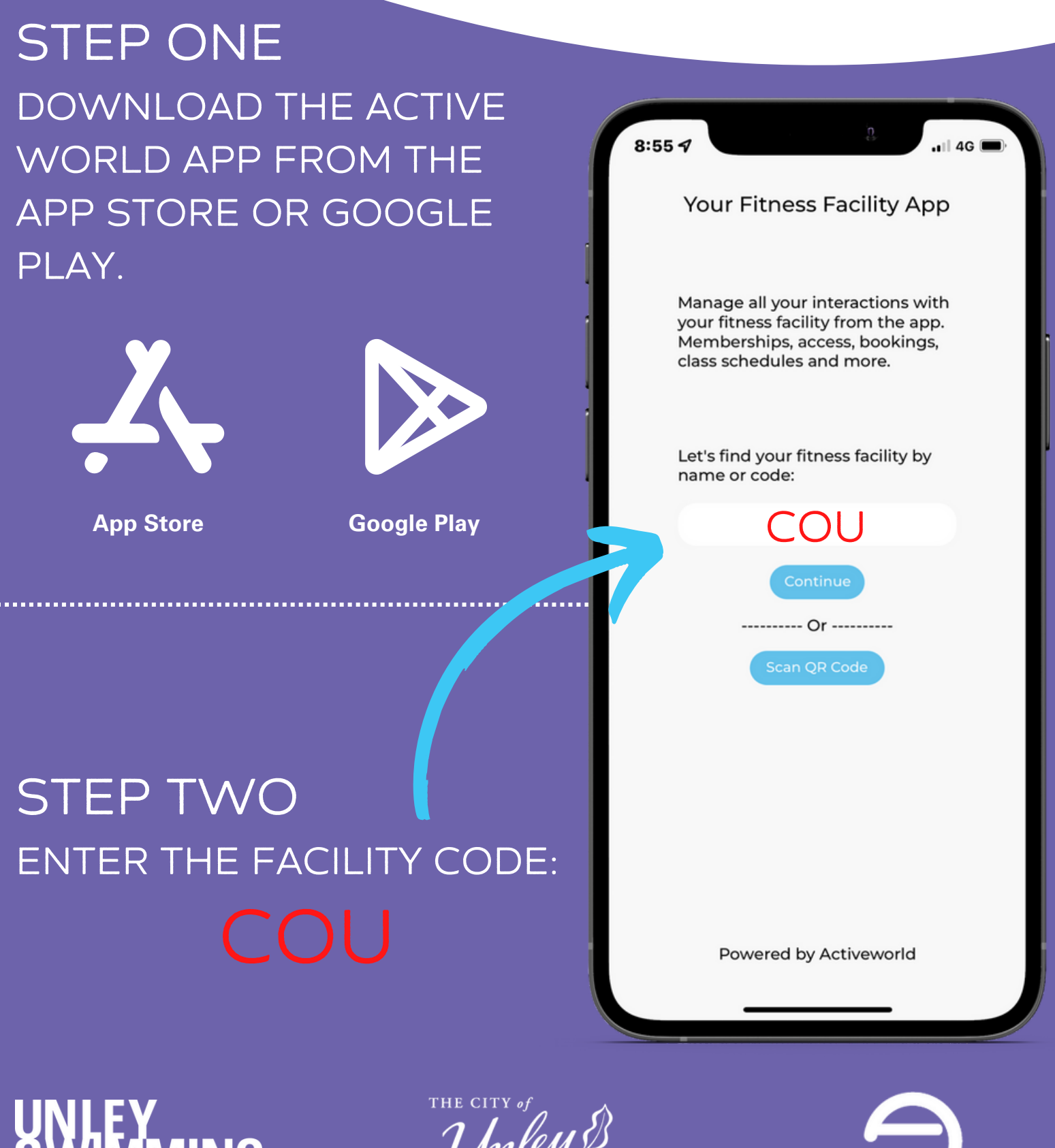

SWIMMING CENTRE

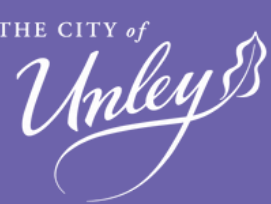

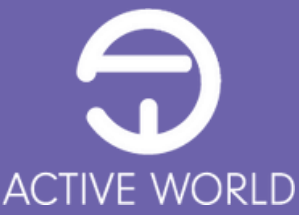

### HOW TO SIGN UP TO ACTIVE WORLD

### STEP THREE SELECT "SIGN UP" TO CREATE YOUR ACCOUNT

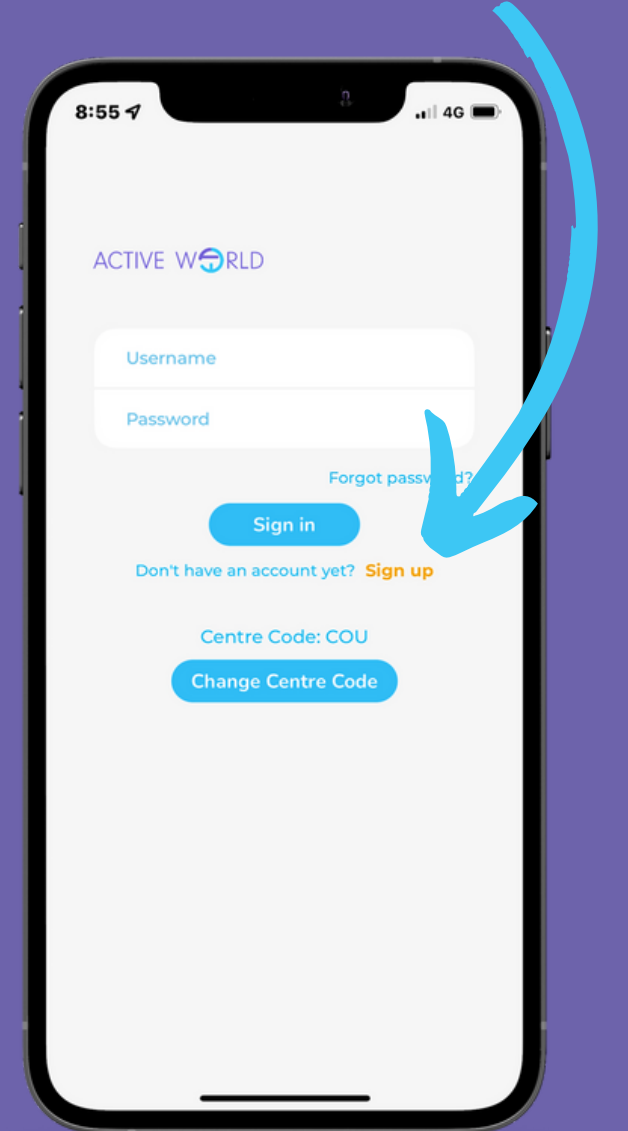

### STEP FOUR COMPLETE YOUR DETAILS AND SELECT "SIGN UP"

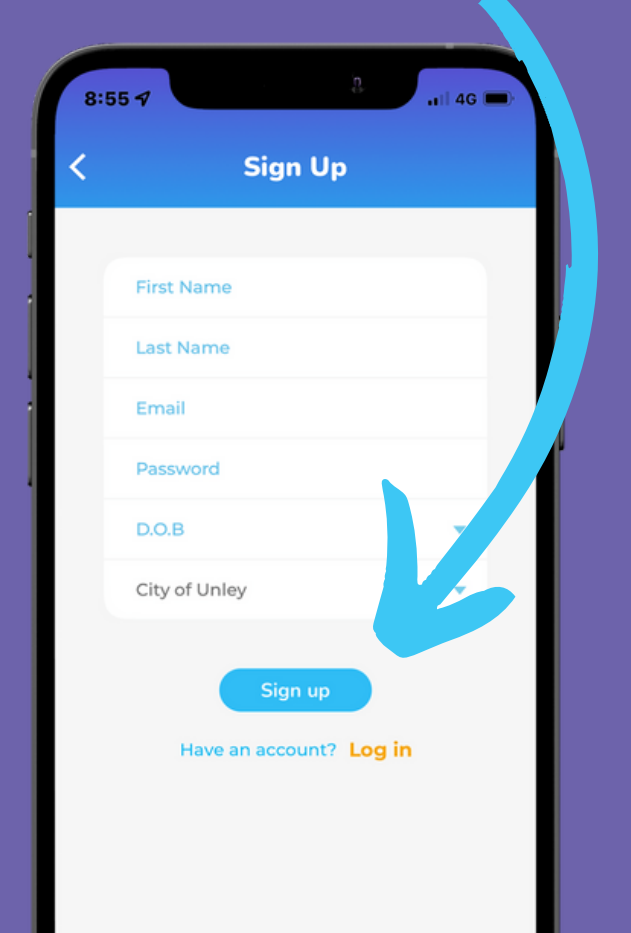

#### UNLEY SWIMMING CENTRE

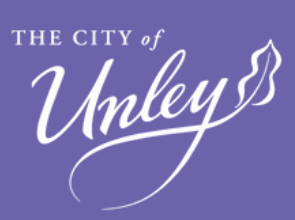

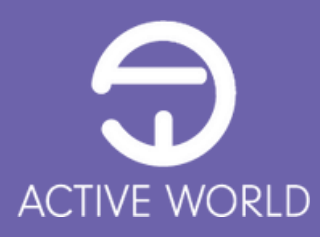

NOW THAT YOU ARE REGISTERED WITH THE UNLEY SWIMMING CENTRE, YOU CAN PURCHASE YOUR SEASON OR MULTI VISIT PASS FROM THE PALM OF YOU HAND!

SELECT "BUY MEMBERSHIP" FOR A SEASON PASS AND FOLLOW THE PROMPTS.

SELECT "BUY VISIT PASS" FOR A MULTI VISIT PASS AND FOLLOW THE PROMPTS.

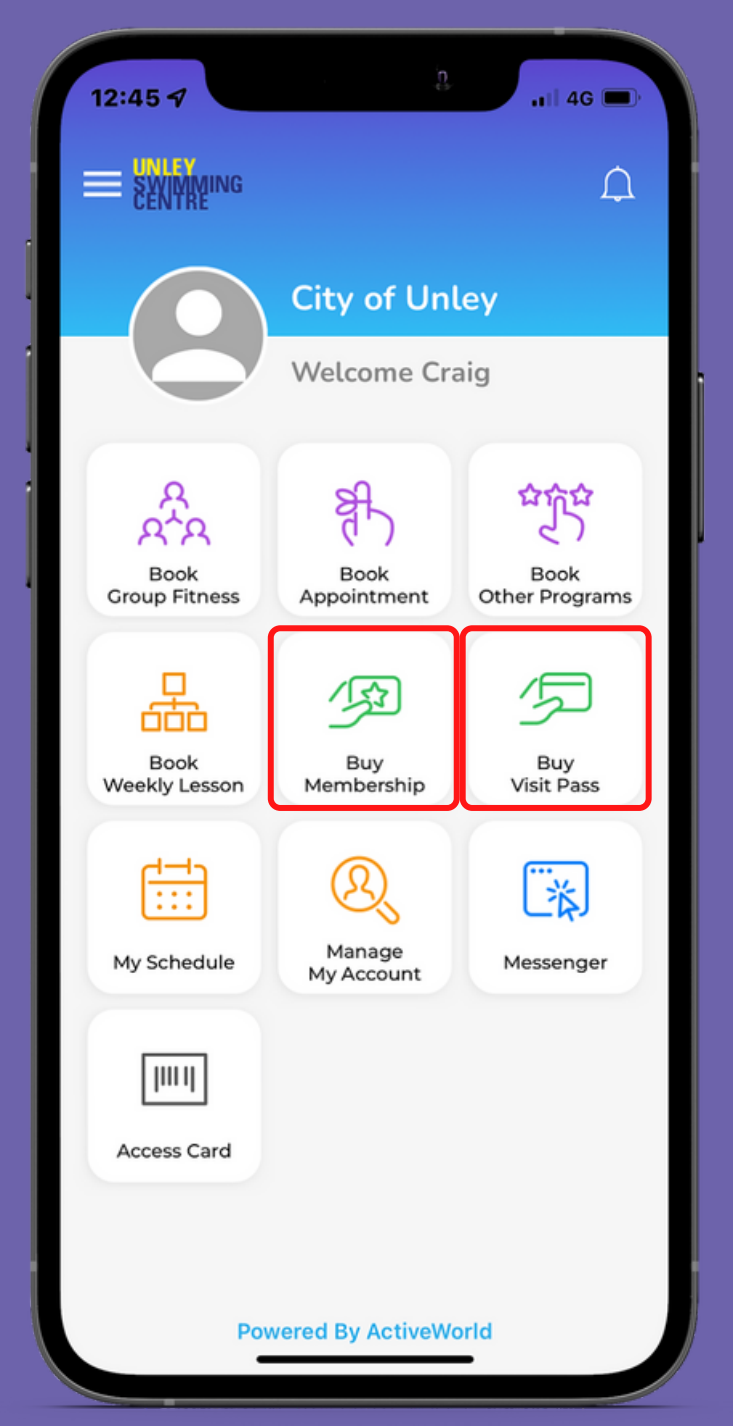

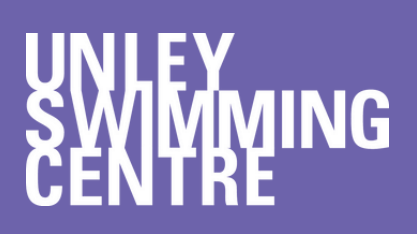

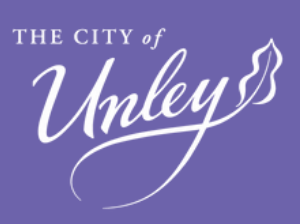

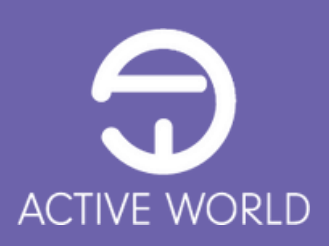

#### SELECT THE MEMBER THAT THE PASS IS INTENDED FOR

#### SELECT THE CENTRE

#### SELECT THE APPROPRIATE MEMBERSHIP PASS CATEGORY.

REMEMBER TO READ THE DETAILS OF THE PASS PRIOR TO PURCHASE.

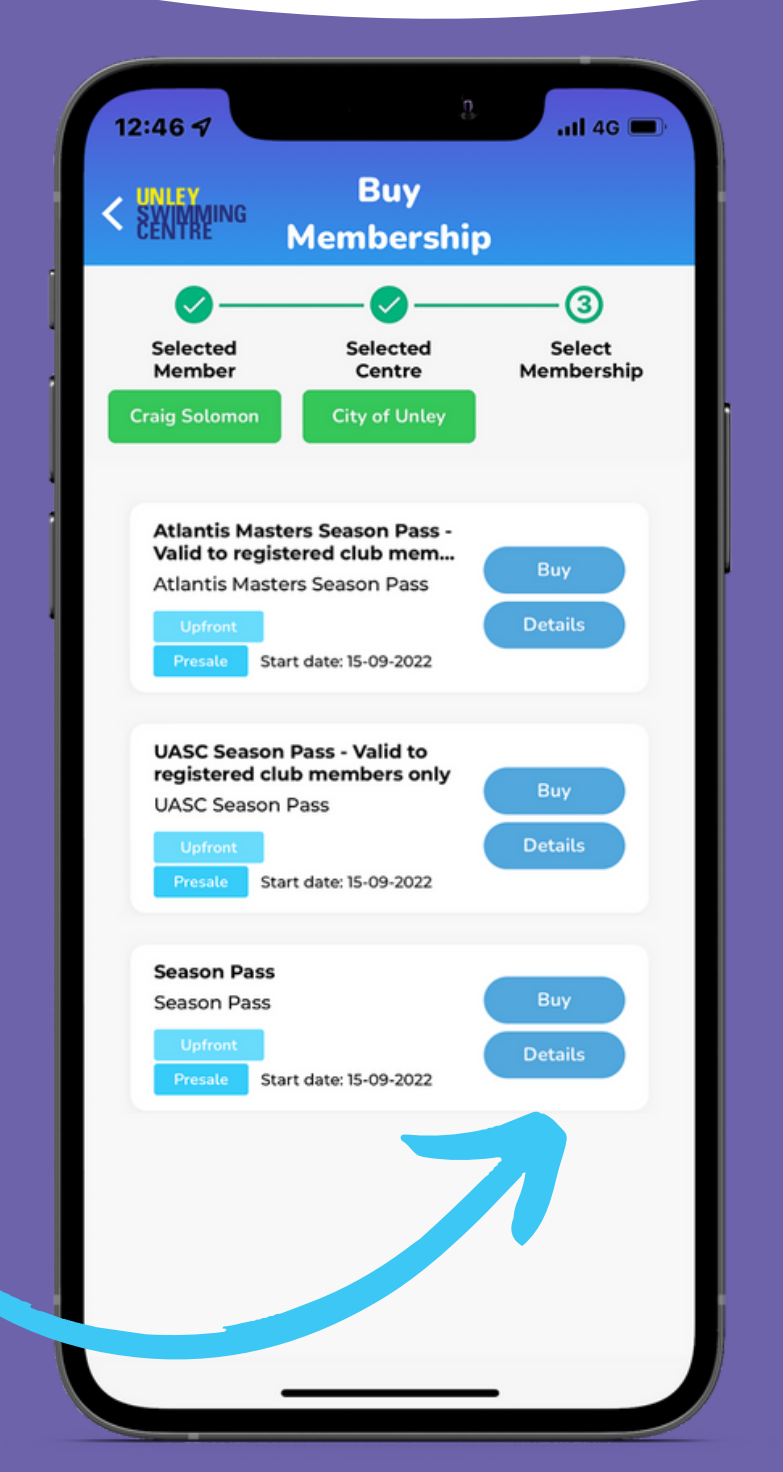

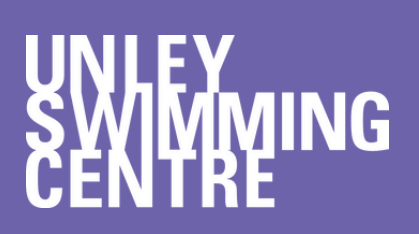

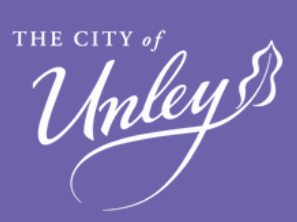

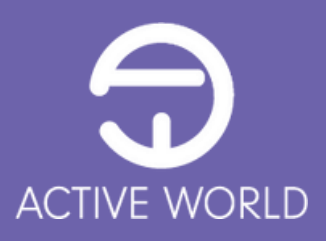

#### SELECT THE MEMBERSHIP TYPE

ALL PASSES ARE NOW VALID FOR 12 MONTHS FROM DATE OF PURCHASE

ENTER A PROMOTIONAL CODE IF APPLICABLE

READ AND ACCEPT THE TERMS AND CONDITIONS OF THE PASS AND OF THE CENTRE

> CONFIRM YOUR PURCHASE

| 1:10 -7                   |                                           |                            | ) |
|---------------------------|-------------------------------------------|----------------------------|---|
|                           | Membe<br>Confirm                          | rship<br>ation             |   |
| SENTRE City<br>Sea<br>Sea | r <b>of Unley</b><br>son Pass<br>son Pass | • Whole Centre             |   |
|                           | Upfront Pa                                | yment                      |   |
| Members                   | ship Price                                |                            |   |
| Members                   | ship Type                                 | ADULT 🔻                    |   |
| Minimum                   | n Term                                    | 12.0 Months 🔻              |   |
| Promotio                  | on Code                                   |                            |   |
|                           | CI                                        | lear Apply                 |   |
| Members<br>Package        | hip<br>Name                               | Season Pass                |   |
| Joining F                 | ee                                        | \$0.00                     |   |
| Expiry Da                 | ite                                       | 14-09-2023                 |   |
| Members<br>Package        | ship<br>Price                             | \$560.00<br>(includes GST) |   |
| Total Pay                 | able                                      | \$560.00                   |   |
| 🗸 I agre                  | e with the <mark>Tern</mark>              | ns and Conditions          |   |
| ✓ lagre<br>Cond           | e with the <u>Cen</u><br>itions           | tre Terms and              |   |
|                           | Confirm Bo                                | poking                     |   |
|                           |                                           |                            |   |

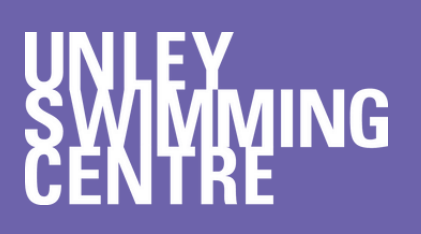

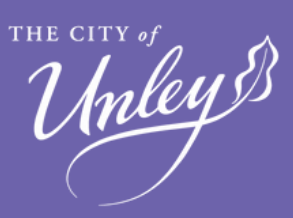

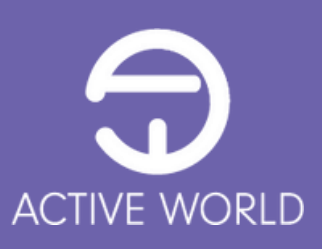

ALL ONLINE PURCHASES ARE PAID VIA CREDIT CARD THROUGH OUR PAYMENT PROVIDER, STRIPE

ENTER YOUR: CREDIT CARD NUMBER EXPIRY DATE CVC NUMBER

SELECT PAY AND YOUR MEMBERSHIP WILL BE ADDED TO YOUR ACCOUNT

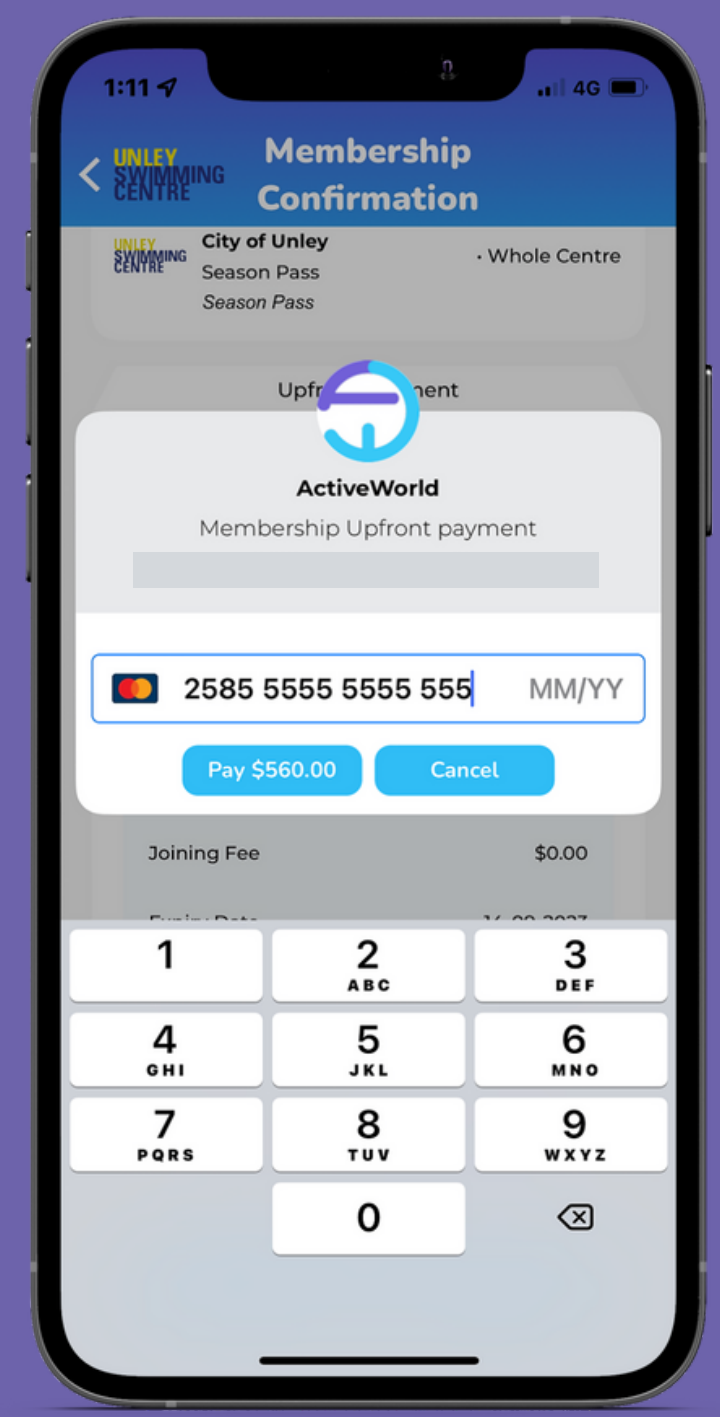

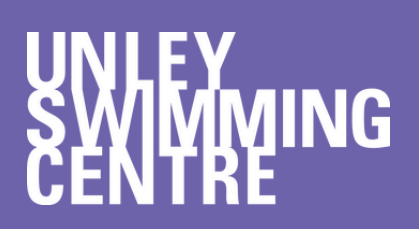

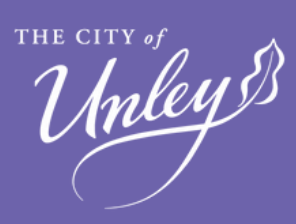

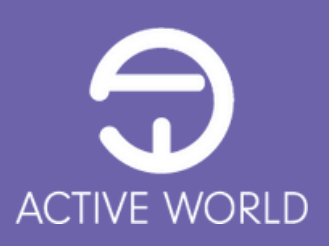

## HOW TO ACCESS THE CENTRE

#### NOW THAT YOU HAVE PURCHASED YOUR MEMBERSHIP PASS YOU CAN EITHER ENTER THE CENTRE USING:

# THE ACTIVE WORLD

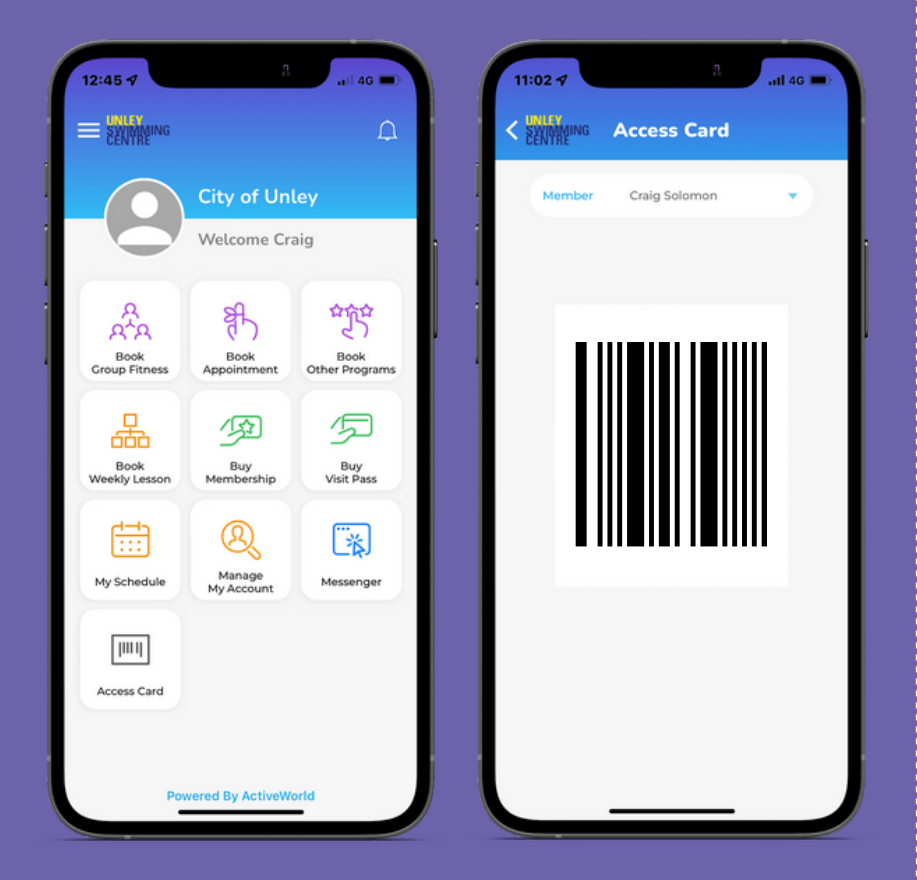

SELECT ACCESS CARD, CHOOSE THE MEMBER AND USE THE BARCODE TO ENTER

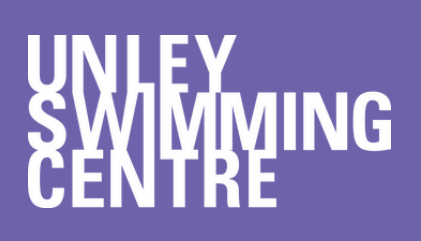

Unley 8

MEMBERSHIP CARDS

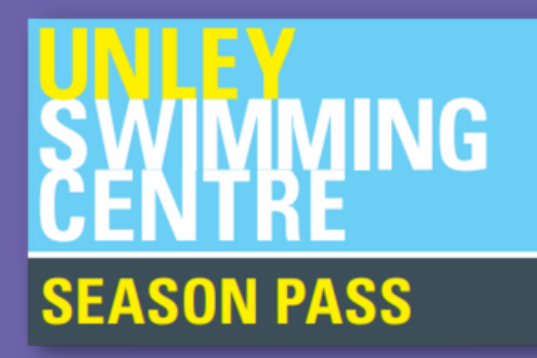

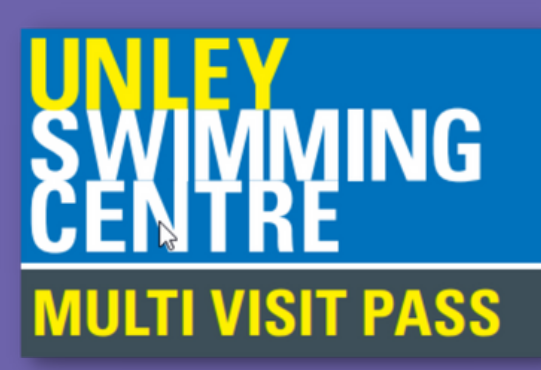

CARDS CAN BE ISSUED AT THE KIOSK ON ARRIVAL

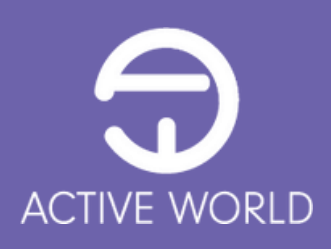